## Activer son compte Brio

1. Récupérez le courriel d'invitation provenant de l'expéditeur Brio (aide@brioeducation.ca) reçu dans la boîte de réception de votre logiciel de messagerie.

2. Cliquez sur Activer mon compte dans le courriel d'invitation.

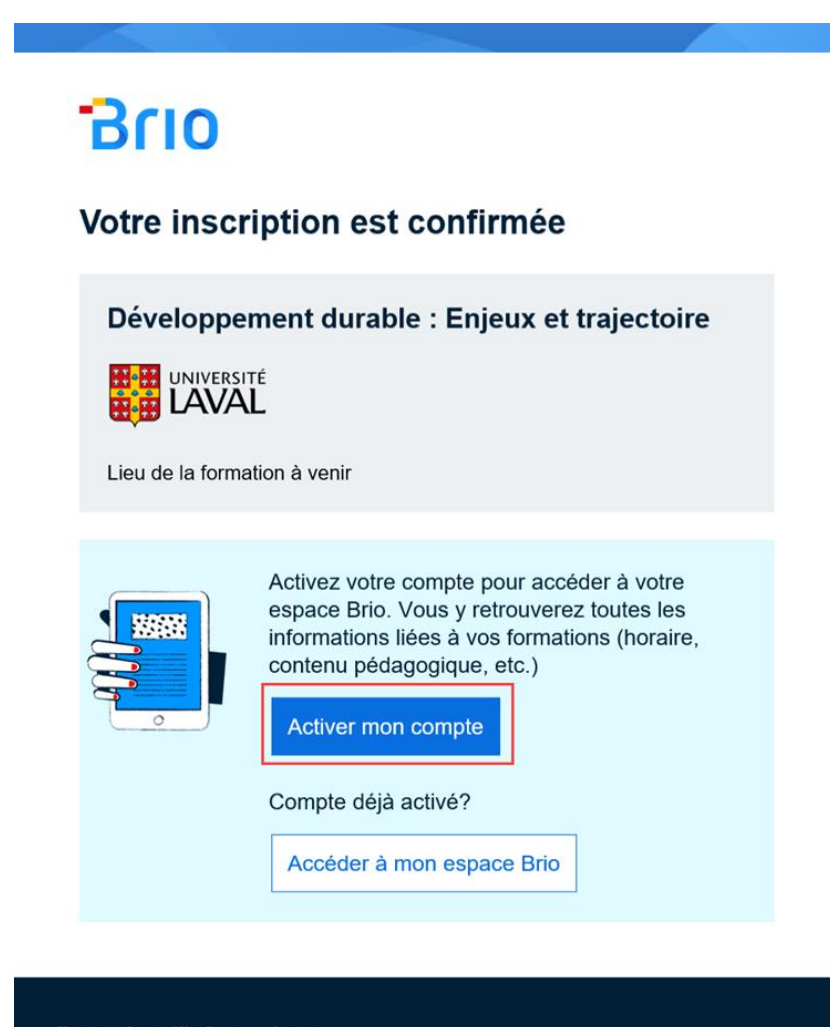

## Pour plus d'informations

2325, rue de l'Université Québec (Québec) G1V 0A6

www.ulaval.ca

Téléphone: 418 656-2131 ou 1 877 785-2825

3. La page d'activation de compte s'ouvre.

Modifiez, au besoin, votre prénom et votre nom dans les champs appropriés.

4. Ajoutez votre mot de passe en respectant les critères énumérés.

5. Cliquez sur **Accepter et activer**.

| Mathieu                                                                            |         |
|------------------------------------------------------------------------------------|---------|
|                                                                                    |         |
| Tremblay                                                                           |         |
| Mot de passe                                                                       |         |
|                                                                                    | $\odot$ |
| Le mot de passe doit respecter les critères suivants:                              |         |
| 🕗 8 caractères ou plus.                                                            |         |
| <ul> <li>1 lettre majuscule.</li> </ul>                                            |         |
| <ul> <li>I lettre minuscule.</li> <li>1 chiffre ou 1 caractère spécial.</li> </ul> |         |
| En activant votre compte, vous acceptez nos                                        |         |
| conditions d'utilisation.                                                          |         |
|                                                                                    |         |

6. Une fois votre compte activé, un message de confirmation s'affiche. Cliquez sur Se connecter pour accéder à **votre espace Brio**.

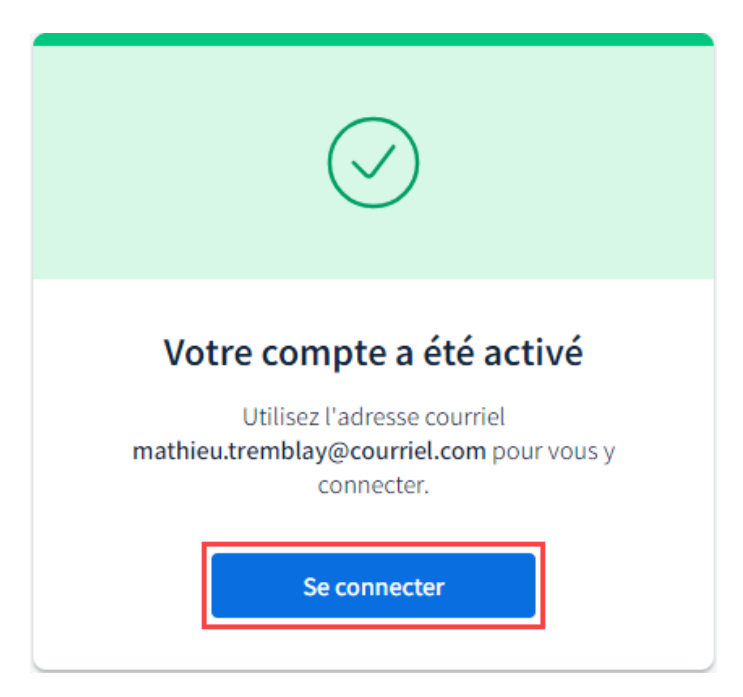

## AVIS

Si le courriel n'apparaît pas dans votre boîte de réception, vérifiez dans votre dossier de courrier indésirable.

Vous avez un délai de 30 jours pour activer votre compte Brio. Advenant le cas où le lien d'activation de compte est inactif, ce message s'affichera:

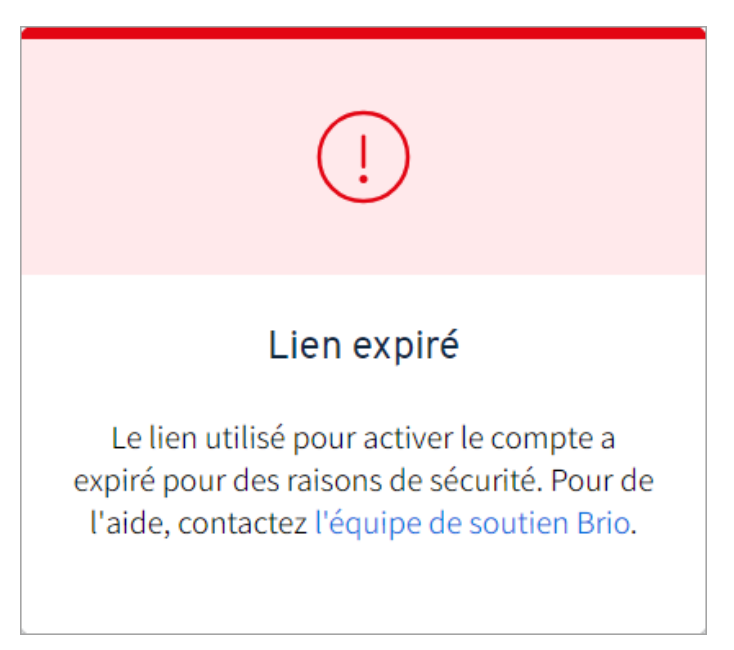

Cliquez sur le lien pour contacter l'équipe de soutien Brio afin qu'un nouveau lien d'activation vous soit envoyé.